MORFOLOGIAWAINHAUS 1 | DG | FADU | UBA

TP Animación [ GUÍA TÉCNICA ]

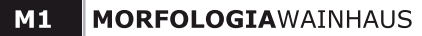

### GUIA TÉCNICA PARA REALIZACIÓN DEL VIDEO

### TAMAÑO

El tamaño del video será de 1280 x 720 px. Este formato fue determinado para mantener la proporción con los encuadres realizados y trabajados manualmente (16X9cm).

Se aconseja, a la hora de tomar las fotografías y realizar reencuadres, utilizar la mayor calidad posible. No realizar encuadres de imágenes muy pequeñas para evitar pixelados y problemas de resolución.

### FORMATO

EL formato de entrega del video será un archivo .mp4, .mov o .wmv .MP4 Es compatible con cualquier reproductor de video. .MOV El programa mas utilizado para abrir estos archivos es el Quicktime.

.WMV El programa mas utilizado para abrir estos archivos es el Windows Media Player

### COMPRESIÓN

-En caso de entregar un archivo .MP4 Una vez realizado el video, al exportarlo utilizar compresor H.264 Estos compresores varían de acuerdo al programa con el que se realice el video y los compresores instalados en la computadora.

### -En caso de entregar un archivo .MOV

Una vez realizado el video, al exportarlo utilizar compresor H264 ó Sorenson video 3. Estos compresores varían de acuerdo al programa con el que realicen el video y a los compresores instalados en la computadora.

#### -En caso de entregar un archivo .WMV

Una vez realizado el video, al exportarlo utilizar compresor Windows Media 9 o similar. Estos compresores varían de acuerdo al programa con el que se realice el video y los compresores instalados en la computadora. Lo importante es un correcto balance entre peso y calidad. El video final no debe superar los 30 mb de peso.

En caso no poder exportar el video a los formatos solicitados, pueden exportarse a otro formato y luego procesarlo en algun programa de compresion de video. Ej. freemake video converter, etc.

### IMPORTANTE

Las operaciones permitidas para la edición son: CORTE (un fotograma, luego otro) , FADE (transición entre un fotograma y otro por desvanecimiento o superposición), ZOOM IN/ ZOOM OUT (Acercamiento y alejamiento dentro de una imagen) ROTACIÓN de una imagen. MANEJO DE LAYERS para complementar las fotografías con la gráfica y misceláneas creadas para el libro.

EVITAR excesos de filtros y plugins de efectos.

Es importante este punto ya que el objetivo del ejercicio es el estudio de la secuencia y realizar los cuadros necesarios para los pasos intermedios entre una imagen y otra.

En caso de utilizar filmaciones, se sugiere hacerlo en tomas cortas. Realizarlas con cámaras apropiadas en resolución y definción, NO utilizar filmaciones de baja calidad.

### HERRAMIENTAS DE EDICIÓN

Aquí un listado de algunos de los programas que se pueden utilizar para la edición de video:

| Herramientas profesionales: |
|-----------------------------|
| -Adobe After Effects        |
| -Adobe Premiere             |
| -Adobe Flash                |

Herramientas hogareñas: -iMovie (mac) -Windows Live Movie Maker (pc)

### CARÁTULA - DATOS DEL ALUMNO

Al inicio del video deben figurar los datos de la cátedra y el alumno. Utilizar para este fin la carátula que será enviada por cada docente.

# **CONFIGURACIONES EN AFTER EFFECTS** Para exportar el video en .MOV 1280x720px

### -TAMAÑO DE LA COMPOSICIÓN

61

Configurar el tamaño de la composición en 1280 x 720 px *Width: Ancho Heigth: Alto* 

| Composition Settings                                                                                                    | X    |
|----------------------------------------------------------------------------------------------------|------|
| Composition Name: Comp 1                                                                                                    |      |
| Professional and a second second seco |      |
| Basic                                                                                                    |      |
| Preset: Custom                                                                                                    |      |
| Width: 1280 px                                                                                                    |      |
| Lock Aspect Ratio to 16:9 (1,78)                                                                                                    |      |
| and the second second Partie                                                                                                    |      |
| Pixel Aspect Ratio: Square Pixels                                                                                                    |      |
| Frame Rate: 30 🔹 frames per second Drop Frame                                                                                                    |      |
| Resolution: Half 💌 640 x 360, 900 KB per 8bpc frame                                                                                                    |      |
| Start Timecode: 0:00:00:00 is 0:00:00 Base 30                                                                                                    |      |
| Duration: 0:04:19:09 is 0:04:19:09 Base 30                                                                                                    |      |
| Background Color: Black                                                                                                    |      |
|                                                                                                    |      |
|                                                                                                    | ncel |
|                                                                                                    |      |

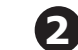

## -EXPORTANDO EL VIDEO

Hacer click en "Composition" luego en "Add to Render Queue" Composition: Composicion Add to render queue: Agregar a cola de procesamiento

| File       Edit       Composition       Layer       Effect       Animation       View       W         New Composition       Ctrl+N       Ctrl+N       Ctrl+N       Image: Ctrl+K       Image: Ctrl+K       Image: Ctrl+K       Image: Ctrl+K       Image: Ctrl+K       Image: Ctrl+C       Image: Ctrl+C | A    | dobe A                 | fter Effects - Untitled P | roject.ae | p*          |       |     |  |  |  |
|----------------------------------------------------------------------------------------------------|------|------------------------|---------------------------|-----------|-------------|-------|-----|--|--|--|
| New Composition       Ctrl+N         Composition Settings       Ctrl+K         Set Poster Time       Trim Comp to Work Area         Trim Comp to Work Area       Crop Comp to Region of Interest         Add to Render Queue       Ctrl+Shift+/         Add Output Module       Preview         Save Frame As       X         Make Movie       Ctrl+M         Pre-render       Save RAM Preview                                                                                                    | File | Edit                   | Composition Layer         | Effect    | Animation   | View  | Win |  |  |  |
| Composition Settings Ctrl+K<br>Set Poster Time<br>Trim Comp to Work Area<br>Crop Comp to Region of Interest<br>Add to Render Queue Ctrl+Shift+/<br>Add Output Module<br>Preview A<br>Save Frame As<br>Make Movie Ctrl+M<br>Pre-render<br>Save RAM Preview Ctrl+Numpad 0                                                                                                    |      | New 0                  | Composition               |           | Ctr         | l+N   | 12  |  |  |  |
| Set Poster Time<br>Trim Comp to Work Area<br>Crop Comp to Region of Interest<br>Add to Render Queue Ctrl+Shift+/<br>Add Output Module<br>Preview  Save Frame As  Make Movie Ctrl+M<br>Pre-render<br>Save RAM Preview Ctrl+Numpad 0                                                                                                    |      | Comp                   | osition Settings          |           | Ct          | rl+K  | •=  |  |  |  |
| Trim Comp to Work Area         Crop Comp to Region of Interest         Add to Render Queue       Ctrl+Shift+/         Add Output Module         Preview       >         Save Frame As       >         Make Movie       Ctrl+M         Pre-render       Save RAM Preview                                                                                                    |      | Set Po                 | oster Time                |           |             |       |     |  |  |  |
| Crop Comp to Region of Interest         Add to Render Queue       Ctrl+Shift+/         Add Output Module         Preview       >         Save Frame As       >         Make Movie       Ctrl+M         Pre-render       Save RAM Preview                                                                                                    |      | Trim Comp to Work Area |                           |           |             |       |     |  |  |  |
| Add to Render Queue       Ctrl+Shift+/         Add Output Module          Preview          Save Frame As          Make Movie       Ctrl+M         Pre-render       Save RAM Preview                                                                                                    |      | Crop                   | Comp to Region of Inter   | est       |             |       |     |  |  |  |
| Add Output Module         Preview         Save Frame As         Make Movie         Ctrl+M         Pre-render         Save RAM Preview         Ctrl+Numpad 0                                                                                                    |      | Add to                 | o Render Queue            |           | Ctrl+Shi    | ft+/  |     |  |  |  |
| Preview<br>Save Frame As<br>Make Movie Ctrl+M<br>Pre-render<br>Save RAM Preview Ctrl+Numpad 0                                                                                                    |      | Add C                  | utput Module              |           |             |       |     |  |  |  |
| Save Frame As  Make Movie  Pre-render  Save RAM Preview  Ctrl+Numpad 0                                                                                                    |      | Previe                 | w                         |           |             | +     | In  |  |  |  |
| Make Movie Ctrl+M<br>Pre-render<br>Save RAM Preview Ctrl+Numpad 0                                                                                                    |      | Save F                 | rame As                   |           |             | •     | 0:  |  |  |  |
| Pre-render<br>Save RAM Preview Ctrl+Numpad 0                                                                                                    |      | Make                   | Movie                     |           | Ctr         | I+M   |     |  |  |  |
| Save RAM Preview Ctrl+Numpad 0                                                                                                    |      | Pre-re                 | nder                      |           |             |       |     |  |  |  |
|                                                                                                    |      | Save F                 | RAM Preview               |           | Ctrl+Nump   | ad 0  |     |  |  |  |
| Composition Flowchart Ctrl+Shift+F11                                                                                                    |      | Comp                   | osition Flowchart         |           | Ctrl+Shift+ | F11   |     |  |  |  |
| Composition Mini-Flowchart tap Shift                                                                                                    |      | Comp                   | osition Mini-Flowchart    |           | tap S       | Shift |     |  |  |  |
| Newton                                                                                                    |      | Newto                  | on                        |           |             |       |     |  |  |  |

|  | Render Queue |  |
|--|--------------|--|
|--|--------------|--|

|                  |             |                     |        |                |             | i       |  |  |  |
|------------------|-------------|---------------------|--------|----------------|-------------|---------|--|--|--|
|                  |             |                     |        |                |             |         |  |  |  |
| ► Current Render |             |                     |        |                |             |         |  |  |  |
|                  |             |                     |        |                |             |         |  |  |  |
| Render           | <b>\$</b>   | Comp Name           | Status | Started        | Render Time | Comment |  |  |  |
| • 🗹              | 1           | Comp 1              | Queued | •              | -           |         |  |  |  |
| Rer              | nder Settin | gs: 💌 Best Settings |        | Log:           | Errors Only |         |  |  |  |
| ► <b>O</b> I     | utput Modu  | ıle: 🔽 Lossless     |        | + - Output To: | Comp 1.avi  |         |  |  |  |
|                  |             |                     |        |                |             |         |  |  |  |

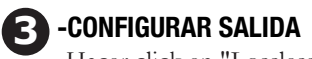

Hacer click en "Lossless" Output Module: Módulo de salida Lossless: Sin pérdida

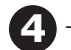

# 4 -CONFIGURAR FORMATO

A. Seleccionar Format: QuickTime

B. Configurar Audio Output (Salida de Sonido) como en la foto

| Doot Doodoo Anti-        | QuickTime          | •        | ✓ Include Project Link         |
|--------------------------|--------------------|----------|--------------------------------|
| Post-Render Action:      | None               |          |                                |
| 🗹 Video Output —         |                    |          |                                |
| Channels:                | RGB                | <b>T</b> |                                |
| Depth:                   | Millions of Colors | •        | H.264<br>Spatial Quality = 100 |
| Color:                   | Premultiplied (Mat | tted) 🔻  |                                |
| Starting #:              |                    |          |                                |
| Resize                   |                    |          |                                |
|                          |                    |          |                                |
|                          |                    |          |                                |
|                          |                    |          |                                |
|                          |                    |          |                                |
| Crop ———                 |                    |          |                                |
|                          |                    |          |                                |
|                          |                    |          |                                |
|                          |                    |          |                                |
|                          |                    |          |                                |
| Top: 0<br>✓ Audio Output |                    |          |                                |

6

Configurar Video Output *(Salida de video)* Seleccionar el codec H.264 Y configurar la calidad máxima 100%

| QuickTime Options             | ×           |
|-------------------------------|-------------|
| Video Audio                   |             |
| ▼ Video Codec                 |             |
| Video Codec: H.264            | <b>T</b>    |
|                               |             |
|                               |             |
| ▼ Basic Settings              |             |
| Quality:                      | <u> 100</u> |
| ▼ Advanced Settings           |             |
| Key frame every 1 frames      |             |
| Frame Reordering              |             |
| ▼ Bitrate Settings            |             |
| Limit data rate to 1,000 kbps |             |
|                               |             |
|                               |             |
|                               |             |
|                               |             |
|                               |             |
|                               |             |
|                               |             |
|                               | OK Cancel   |

# **CONFIGURACIONES WINDOWS LIVE MOVIE MAKER (BASICO)** Para exportar el video en .WMV 1280x720px

El programa Windows Live Movie Maker es uno de los mas básicos y gratuitos, suele venir instalado con la version de windows, hay versiones diferentes en windows xp y Vista/Seven. El que se explica aqui es la versión mas nueva, para windows Seven y Vista.

Windows Live Movie Maker solo permite exportar videos en formato WMV (windows media video), el parametro que podemos modificar a la hora de exportar el video, es el tamaño del mismo. Para que el video este en tamaño 1280 x 720 debemos seguir los siguientes pasos:

Hacemos click en guardar.

Crear configuración personalizada

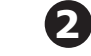

Click en "Guardar pelicula", seleccionamos Crear configuración personalizada...

| - 111 -    |                                    |   |            |                                          |
|------------|------------------------------------|---|------------|------------------------------------------|
|            | Nuevo proyecto                     |   |            | ·                                        |
| R          | Abrir proyecto                     |   | •          | rabar un DVD                             |
|            | Guardar proyecto                   |   | F          | l <u>a</u> ra el equipo                  |
| 1=1        |                                    |   |            | ara c <u>o</u> rreo electrónico          |
|            | Guardar proyecto como              |   | Configur   | ación del dispositivo móvil              |
|            | Pu <u>b</u> licar película         | • | <u> </u>   | <u>V</u> indows Phone (grande)           |
|            | Guardar p <u>e</u> lícula          | × |            | Vindow <u>s</u> Phone (pequeño)          |
|            | Importar desde <u>d</u> ispositivo |   | * 2        | une HD (para dispositivo)                |
| <b>š</b> = | <u>O</u> pciones                   |   | <b>*</b> Z | iune H <u>D</u> (para pantalla de 720 p) |
|            |                                    |   | Configur   | ación personalizada                      |
|            | <u>A</u> cerca de Movie Maker      |   |            | lideShow - 800x600 V9                    |
|            | <u>S</u> alir                      |   | Crea       | r configuración personalizada            |

| Opción:                   | <nuevo< th=""><th>&gt;</th></nuevo<> | >                   |
|---------------------------|--------------------------------------|---------------------|
| Nombre:                   | video n                              | norfología          |
| Configuración de vídeo —— |                                      |                     |
| Ancho:                    | 1280                                 | píxeles             |
| Alto:                     | 720                                  | píxeles             |
| Velocidad de bits:        | 8000                                 | kbps                |
| Velocidad fotogramas:     | 30                                   | fps                 |
| Configuración de audio    |                                      |                     |
| Formato de audio:         | 128 kbp                              | os, 48 kHz, estéreo |
|                           | 4.140                                | uninute de videe    |

Rellenamos los campos como en la siguiente imágen y damos click en guardar.

Con este procedimiento ya habremos creado el perfil para 1280 x 720.

|                                                                                     | orfologia | -    |         | • <del>4</del> 9 | Search morfologia |      |
|-------------------------------------------------------------------------------------|-----------|------|---------|------------------|-------------------|------|
| Organize 🔻 Ne                                                                       | ew folder |      |         |                  |                   | 0    |
| 🔆 Favorites                                                                         | <u>^</u>  | Name | ^       |                  | Date modified     | Туре |
| Libraries<br>clientes<br>Documents<br>Fotos en ext<br>Music<br>Pictures<br>Podcasts | ш         |      | No item | s match y        | iour search.      |      |
| Videos                                                                              | •         | ٠ [  | m       |                  |                   |      |
|                                                                                     |           |      |         |                  |                   |      |

Procedemos a guardar el archivo.

# **CONFIGURACIONES EN AFTER EFFECTS** Para exportar el video en .WMV 1280x720px

### -TAMAÑO DE LA COMPOSICIÓN

61

Configurar el tamaño de la composición en 1280 x 720 px Width: Ancho Heigth: Alto

|                     |                                           | · *    |
|---------------------|-------------------------------------------|--------|
| mposition Settings  |                                           | Σ      |
| Compositio          | n Namas Comp 1                            |        |
| Composition         | tomp 1                                    |        |
| Basic Advance       | d                                         |        |
| Preset:             | Custom                                    |        |
| Width:              | 1280 px                                   |        |
|                     | Lock Aspect Ratio to 16:9 (1,78)          |        |
| Height:             | 720 px                                    |        |
| Pixel Aspect Ratio: | Square Pixels Frame Aspect<br>16:9 (1,78) | Ratio: |
| Frame Rate:         | 30 <b>•</b> frames per second Drop Frame  |        |
| Resolution:         | Half 🛛 🔻 640 x 360, 900 KB per 8bpc frame |        |
| Start Timecode:     | 0:00:00:00 is 0:00:00 Base 30             |        |
| Duration:           | 0:04:19:09 is 0:04:19:09 Base 30          |        |
| Background Color:   | Black                                     |        |
| ✓ Preview           | OK                                        | Cancel |
|                     |                                           |        |
|                     |                                           |        |

-CONFIGURAR SALIDA

Lossless: Sin pérdida

Hacer click en "Lossless"

Output Module: Módulo de salida

B

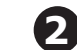

## -EXPORTANDO EL VIDEO

Hacer click en "Composition" luego en "Add to Render Queue" Composition: Composicion Add to render queue: Agregar a cola de procesamiento

| A    | dobe A                 | fter Effects - Untitled P | roject.ae | p*          |       | -   |  |  |  |
|------|------------------------|---------------------------|-----------|-------------|-------|-----|--|--|--|
| File | Edit                   | Composition Layer         | Effect    | Animation   | View  | Win |  |  |  |
|      | New C                  | Composition               |           | Ctr         | I+N   | 1   |  |  |  |
|      | Comp                   | osition Settings          | Ct        | rl+K        | •=    |     |  |  |  |
|      | Set Poster Time        |                           |           |             |       |     |  |  |  |
|      | Trim Comp to Work Area |                           |           |             |       |     |  |  |  |
|      | Crop (                 | Comp to Region of Inter   | est       |             |       |     |  |  |  |
|      | Add to                 | o Render Queue            |           | Ctrl+Shi    | ft+/  |     |  |  |  |
|      | Add O                  | utput Module              |           |             |       |     |  |  |  |
|      | Previe                 | w                         |           |             | +     | In  |  |  |  |
|      | Save F                 | rame As                   |           |             | •     | 0:  |  |  |  |
|      | Make                   | Movie                     |           | Ctr         | +M    |     |  |  |  |
|      | Pre-re                 | nder                      |           |             |       |     |  |  |  |
|      | Save R                 | AM Preview                |           | Ctrl+Nump   | ad O  |     |  |  |  |
|      | Comp                   | osition Flowchart         |           | Ctrl+Shift+ | F11   |     |  |  |  |
|      | Comp                   | osition Mini-Flowchart    |           | tap S       | Shift |     |  |  |  |
|      | Newto                  | on                        |           |             |       |     |  |  |  |

|  | Render Queue × |
|--|----------------|
|--|----------------|

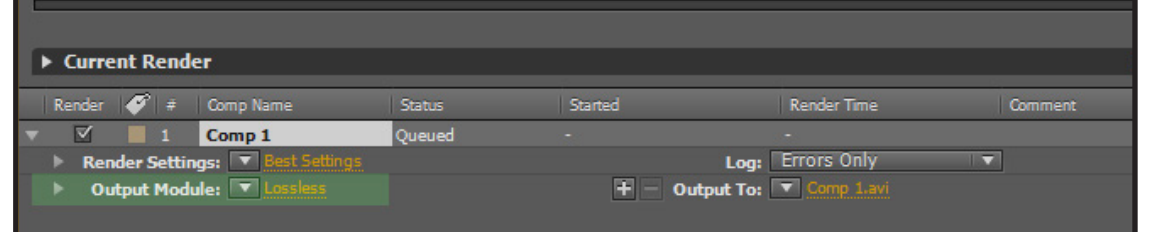

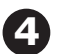

### -CONFIGURAR FORMATO

Output Module Settings

- a) Seleccionar Format: Windows Media
- b) Configurar Audio Output (Salida de Sonido) como en la foto
- c) Hacer click en Format Options

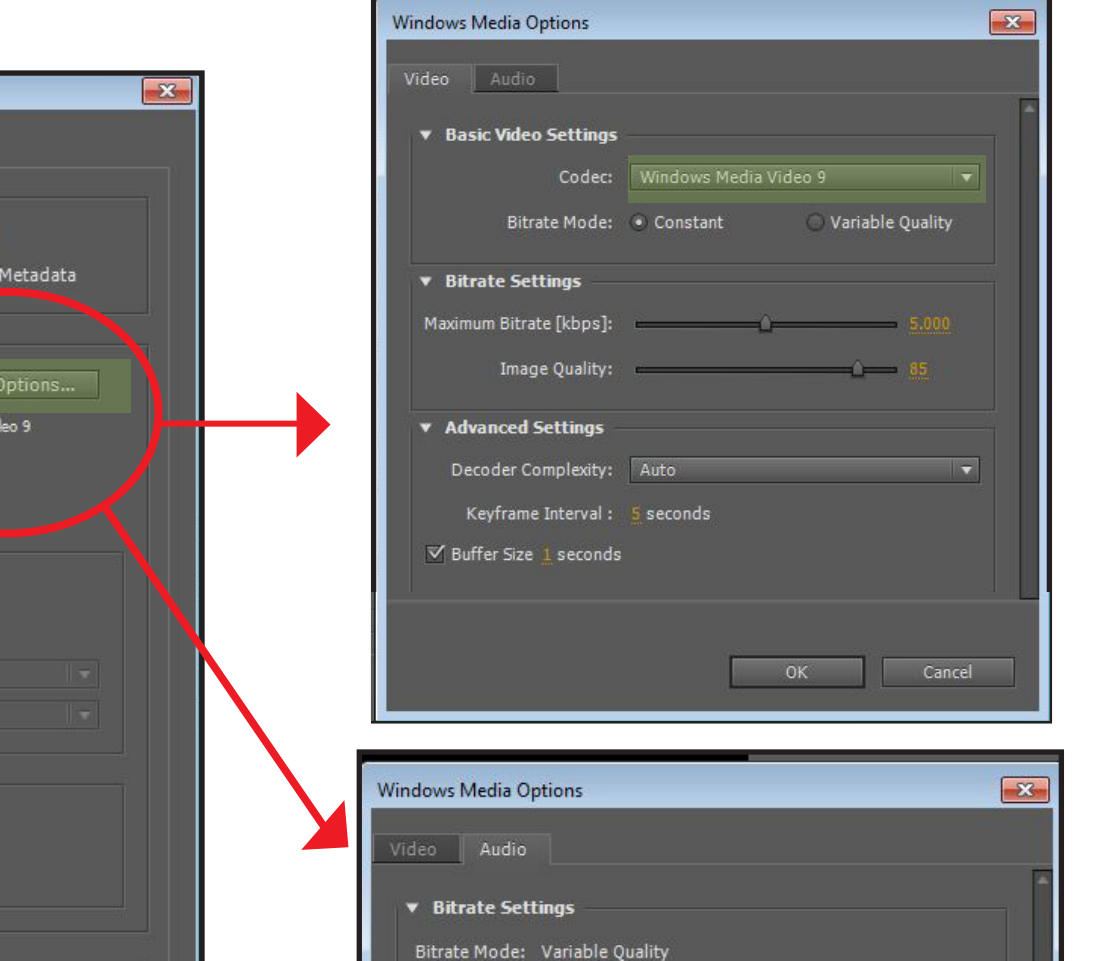

Basic Audio Settings

Codec: Windows Media Audio 9.2 Lossless
Audio Format: VBR Quality 100, 44 kHz, 2 channel 16 bit VBR

a) En la pestaña Video, configurar Codec: Windows Media 9

c) Audio format: VBR Quality 100, 44khz, 2 channel 16 bit VBR

b) En la pestaña Audio, configurar Codec:Windows Media Audio 9.2 Lossless

5

| Format:<br>Post-Render Action: | Windows Media<br>None | ,        | ✓ Include Proje<br>✓ Include Sourc | t Link<br>e XMP Metadata |  |
|--------------------------------|-----------------------|----------|------------------------------------|--------------------------|--|
| 🗹 Video Output                 |                       |          |                                    |                          |  |
| Channels:                      | RGB                   | -        |                                    | ormat Options            |  |
| Depth:                         | Millions of Colors    | s 🔻      | Windows N                          | ledia Video 9            |  |
| Color:                         | Premultiplied (Ma     | atted) 🔻 |                                    |                          |  |
| Starting #:                    |                       |          |                                    |                          |  |
| Resize                         |                       |          |                                    |                          |  |
|                                |                       |          |                                    |                          |  |
|                                |                       |          |                                    |                          |  |
|                                |                       |          |                                    |                          |  |
|                                |                       |          |                                    |                          |  |
| Crop                           |                       |          |                                    |                          |  |
|                                |                       |          |                                    |                          |  |
|                                |                       |          |                                    |                          |  |
| Audio Output                   |                       |          |                                    |                          |  |
|                                |                       |          | F                                  | ormat Options            |  |
|                                |                       |          |                                    |                          |  |

# CONFIGURACIONES EN AFTER EFFECTS HASTA VERSION CS6 Para exportar el video en .mp4 1280x720px

IMPORTANTE: Este formato de compresión no se encuentra por *default* en todas las versiones de After Effects. Consultar mediante tutoriales como activar el formato .mp4 h.264 en cada versión de After Effects.

### -TAMAÑO DE LA COMPOSICIÓN

П

Configurar el tamaño de la composición en 1280 x 720 px *Width: Ancho Heigth: Alto* 

| Composition Settings |                                        | X                                  |
|----------------------|----------------------------------------|------------------------------------|
| Compositio           | on Name: Comp 1                        |                                    |
| Basic Advance        | ed                                     |                                    |
| Preset:              | Custom                                 |                                    |
| Width                | 1280 px                                |                                    |
| Height:              | Lock Aspect Ratio to 16:9 (1<br>720 px | ,78)                               |
| Pixel Aspect Ratio:  | Square Pixels                          | Frame Aspect Ratio:<br>16:9 (1,78) |
| Frame Rate:          | 30 ▼ frames per second                 | Drop Frame                         |
| Resolution:          | Half 🛛 🔻 640 x 360, 900 KB per         | 8bpc frame                         |
| Start Timecode:      | 0:00:00:00 is 0:00:00:00 Base 30       |                                    |
| Duration:            | 0:04:19:09 is 0:04:19:09 Base 30       |                                    |
| Background Color:    | Black                                  |                                    |
|                      |                                        |                                    |
| Preview              |                                        | OK Cancel                          |
|                      |                                        |                                    |

B

-CONFIGURAR SALIDA Hacer click en "Lossless" Output Module: Módulo de salida

Lossless: Sin pérdida

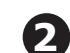

## -EXPORTANDO EL VIDEO

Hacer click en "Composition" luego en "Add to Render Queue" Composition: Composicion Add to render queue: Agregar a cola de procesamiento

| E A | Adobe After Effects - Untitled Project.aep * |        |             |       |            |
|-----|----------------------------------------------|--------|-------------|-------|------------|
| ile | Edit Composition Layer                       | Effect | Animation   | View  | Win        |
|     | New Composition                              |        | Ctr         | I+N   | $\not\sim$ |
|     | Composition Settings                         |        | Ct          | rl+K  | -=         |
|     | Set Poster Time                              |        |             |       |            |
|     | Trim Comp to Work Area                       |        |             |       |            |
|     | Crop Comp to Region of Inter                 | rest   |             |       |            |
|     | Add to Render Queue                          |        | Ctrl+Shi    | ft+/  |            |
|     | Add Output Module                            |        |             |       |            |
|     | Preview                                      |        |             | +     | In         |
|     | Save Frame As                                |        |             | •     | 0:         |
|     | Make Movie                                   |        | Ctr         | +M    |            |
|     | Pre-render                                   |        |             |       |            |
|     | Save RAM Preview                             |        | Ctrl+Nump   | ad O  |            |
|     | Composition Flowchart                        |        | Ctrl+Shift+ | F11   |            |
|     | Composition Mini-Flowchart                   |        | tap S       | Shift |            |
|     | Newton                                       |        |             |       |            |

| Comp 1 Render Queue ×    | [      |         |                        |         |
|--------------------------|--------|---------|------------------------|---------|
|                          |        |         |                        |         |
| ► Current Render         |        |         |                        |         |
| Render 🎻 # Comp Name     | Status | Started | Render Time            | Comment |
| 🗸 🗹 📕 1 🛛 Comp 1         | Queued | -       |                        |         |
| Render Settings:  Best 5 |        |         | Log: Errors Only       |         |
| Output Module:  Lossie   |        | + - Ou  | itput To: 🔽 Comp 1.avi |         |

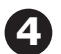

## -CONFIGURAR FORMATO

- a) Seleccionar Format: H.264
- b) Configurar Audio Output (Salida de Sonido) como en la foto
- c) Hacer click en Format Options

|                     | Output                | Module Settin | gs                          |  |
|---------------------|-----------------------|---------------|-----------------------------|--|
| Main Options Color  | Management            |               |                             |  |
|                     |                       |               |                             |  |
| Format:             |                       |               | 🗹 Include Project Link      |  |
| Post-Render Action: | None                  | ▼             | Include Source XMP Metadata |  |
| Video Output        |                       |               |                             |  |
| Channels:           | RGB                   | <b>•</b>      | Format Options              |  |
| Depth:              | Millions of Colors    | ▼             | MainConcept H.264 Video     |  |
| Color:              | Premultiplied (Matted | ) 🔻           | bitate. 3,00 Mbps           |  |
| Starting #:         |                       |               |                             |  |
| Resize              |                       |               |                             |  |
|                     |                       |               | atio to 16:9 (1,78)         |  |
|                     |                       |               |                             |  |
|                     |                       |               |                             |  |
|                     |                       |               |                             |  |
| Crop                |                       |               |                             |  |
|                     |                       |               |                             |  |
|                     |                       |               |                             |  |
|                     |                       |               |                             |  |
| 🗹 Audio Output      |                       |               |                             |  |
| 48,000 k   ▼        | - Stereo              |               | Format Options              |  |
|                     |                       |               |                             |  |
|                     |                       |               | Cancel                      |  |
|                     |                       |               | Cancer OK                   |  |

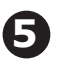

a) En la pestaña Video, configurar Codec como en la foto.b) En la pestaña Audio, configurar Codec como en la foto. c) Audio format: codec AAC bitrate 128

| Multiplexer Video Audio            |
|------------------------------------|
|                                    |
| Basic Video Settings               |
| Codec: MainConcept H.264 Video     |
| Profile: High 💌                    |
| Level: 5.1                         |
| ▼ Bitrate Settings                 |
| Bitrate Encoding: CBR  VBR. 1 Pass |
|                                    |
|                                    |
| Maximum Bitrate [Mbps]:            |
| ▼ Advanced Settings                |
| Set Key Frame Distance             |
|                                    |
|                                    |
|                                    |
|                                    |
|                                    |
| Multiplexer Video Audio            |
| ▼ Audio Format Settings            |
| Audio Format: AAC                  |
|                                    |
| Basic Audio Settings               |
| Codec: AAC 🔻                       |
| Audio Quality: High                |
|                                    |
| Bitrate Settings                   |
| Bitrate (kbps): 128                |
| ▼ Advanced Settings                |
| Precedence:  Bitrate  Frequency    |

## CONFIGURACIONES EN AFTER EFFECTS ULTIMAS VERSIONES Para exportar el video en .mp4 1280x720px

| ٢., | 57 |
|-----|----|

## -TAMAÑO DE LA COMPOSICIÓN

Configurar el tamaño de la composición en 1280 x 720 px *Width: Ancho Heigth: Alto* 

| Composition Settings                                               | X      |
|--------------------------------------------------------------------|--------|
| Composition Name: Comp 1                                           |        |
| Basic Advanced                                                     |        |
| Preset: Custom 💌 🖬 💼                                               |        |
| Width: 1280 px                                                     |        |
| Lock Aspect Ratio to 16:9 (1,78)<br>Height: 720 px                 |        |
| Pixel Aspect Ratio: Square Pixels V Frame Aspect Ra<br>16:9 (1,78) | tio:   |
| Frame Rate: 30 🔹 frames per second Drop Frame                      |        |
| Resolution: Half 💌 640 x 360, 900 KB per 8bpc frame                |        |
| Start Timecode: 0:00:00:00 is 0:00:00:00 Base 30                   |        |
| Duration: 0:04:19:09 is 0:04:19:09 Base 30                         |        |
| Background Color: 🖉 Black                                          |        |
|                                                                    |        |
| Ø Preview OK OK                                                    | Cancel |
|                                                                    |        |

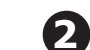

## -EXPORTANDO EL VIDEO

Hacer click en "Composition" luego en "Add to Adobe Media Encoder Queue"

| Com | position                                        | Layer     | Effect   | Animation  | View        | Window    | Help |
|-----|-------------------------------------------------|-----------|----------|------------|-------------|-----------|------|
|     | New Composition                                 |           |          |            |             | Ctr       | l+N  |
|     | Composi                                         | tion Sett | tings    |            |             | Ctr       | rl+K |
|     | Set Poste                                       | r Time    |          |            |             |           |      |
|     | Trim Comp to Work Area                          |           |          |            |             | Ctrl+Shif | t+X  |
|     | Crop Cor                                        | np to Re  | egion of | Interest   |             |           |      |
|     | Add to A                                        | dobe Me   | edia Enc | oder Queue |             | Ctrl+Alt  | +M   |
|     | Add to Render Queue                             |           |          |            | Ctrl        | +M        |      |
|     | Add Output Module                               |           |          |            |             |           |      |
|     | Preview                                         |           |          |            |             | >         |      |
|     | Save Fran                                       | ne As     |          |            |             |           | >    |
|     | Pre-rend                                        | er        |          |            |             |           |      |
|     | Save Current Preview Open in Essential Graphics |           |          | C          | trl+Numpa   | ad O      |      |
|     |                                                 |           |          |            |             |           |      |
|     | Composition Flowchart                           |           |          |            | Ctrl+Shift+ | F11       |      |
|     | Composition Mini-Flowchart                      |           |          |            |             | Tab       |      |

## 3 -CONFIGURAR SALIDA

En la ventana Queue Seleccionar el preset Youtube 720p HD

| Que | $ue \equiv$ Watch Folders |                 |
|-----|---------------------------|-----------------|
| +   | ‡≊ – <b>Г</b> В           |                 |
| F   | Format                    | Preset          |
| ~ [ | Ae Comp 1                 |                 |
|     | ✓ H.264                   | YouTube 720p HD |
|     |                           |                 |